### INSTRUCTIVO PARA LA CARGA DE DATOS DE NIÑOS CON PROBLEMAS NUTRICIONALES

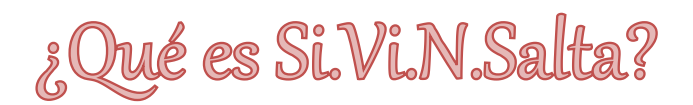

**Si.Vi.N.Salta** es una herramienta informática destinada a la vigilancia clínico nutricional de niños notificados con Déficit nutricional.

A fin de mejorar la Vigilancia y el Tamizaje clínico – nutricional de niños y niñas menores de 6 años, se implementa en el año 2015, mediante Resolución 0535 un *"Sistema de Vigilancia"* que permite: detección oportuna de los niños/as con problemas nutricionales, monitoreo continuo a nivel Central y Local con acciones individuales tendientes a mejorar los diagnósticos y así lograr la atención adecuada de cada caso. Permite además la Vigilancia por Área operativa con indicadores específicos.

# ¿Cómo instalo el Sistema?

#### **REQUERIMIENTOS PARA INSTALARLO**

- PC con Sistema Operativo Windows (XP o superior)
- Conexión a internet.
- Compresores (WinZip WinRar).

## Para la instalación, baje el programa de http://secretariadenutricion.salta.gob.ar/index.php/profesionales/herramientas

|             | Archivo Ó  | rdenes He  | erramientas     | Favoritos   | Opcion     | ies Ayuda    | 3            |                         |                |        |
|-------------|------------|------------|-----------------|-------------|------------|--------------|--------------|-------------------------|----------------|--------|
|             | Añadir     | Extraer en | Comprobar       | Ver         | Eliminar   | Buscar       | Asistente    | Información             | Buscar virus   | Con    |
| 1           | <b>1</b>   | Setup_Nu   | tricion (14).ra | r - archivo | RAR, tam   | iaño desco   | mprimido 1   | 3.713.975 bytes         |                |        |
|             | Nombre     |            | Tamaño          | Comprim     | nido Tip   | 0            | Mo           | odificado               | CRC32          |        |
| WIIII COM   | <b>.</b> . |            |                 |             | Ca         | rpeta de ar  | chivos       |                         |                |        |
|             | Setup_N    | utricion   | 14(142)         |             | Ca         | rpeta de ar  | chivos 10/   | /11/2018 09:            |                |        |
|             | Archivo    | Órdenes    | Herramienta     | s Favorit   | os Opc     | tiones Ay    | vuda         |                         |                |        |
| 2           | Añadir     | Extraer en | Comproba        | ar Ver      | Elimi      | nar Busc     | ar Asiste    | nte Informaci           | ón Buscar      | virus  |
|             |            | Setup_N    | Nutricion (14)  | .rar\Setup  | Nutricio   | n - archivo  | RAR, tama    | ño descomprir           | nido 13.713.97 | ′5 byt |
| William Sta | Nombre     | A          | Tamar           | io Comp     | rimido     | Tipo         |              | Modificado              | CRC32          |        |
|             |            |            |                 |             |            | Carpeta de   | e archivos   |                         |                |        |
|             | Debug      |            |                 |             |            | Carpeta d    | e archivos   | 13/12/2018 02           | h              |        |
|             | Release    |            |                 |             |            | Carpeta de   | e archivos   | 20/07/2015 08           | 3:             |        |
|             | Setup_     | Nutricion  | 44.5            | 99          | 4.879      | Archivo VI   | DPROJ        | 13/12/2018 02           | 2: CE6C620     | )9     |
|             |            |            |                 | <b>F</b> 11 | 0.         |              |              |                         |                |        |
|             | Archivo Oi | rdenes He  | erramientas     | Favoritos   | Орсіон     | nes Ayud     | la           |                         | I              |        |
|             |            |            |                 | 00          |            | AA           | - 📕 🍮        | ( <u>i</u> )            | - 🔬 -          |        |
| C           | Añadir     | Extraor on | Comprohar       | Vor         | Elimina    |              | Acistopto    | <b>∼</b><br>Información | Purcer viru    | - (    |
| 5           | Anadir     | extraer en | Comprobar       | ver         | ciminal    | Duscar       | Asistente    | information             | Duscarviru     | 5 (    |
|             |            | Setup_Nut  | tricion (14).ra | r\Setup_N   | utricion\l | Debug - ar   | chivo RAR, t | amaño descon            | nprimido 13.71 | 3.97   |
|             | Nombre ^   |            | Tamaño          | Comprin     | nido Tij   | ро           | M            | lodificado              | CRC32          |        |
| William Vi  | <b>]]</b>  |            |                 |             | Ca         | irpeta de ai | rchivos      |                         |                |        |
| Sullin the  | setup.exe  |            | 435.200         | 164         | .352 Ap    | olicación    | 13           | 3/12/2018 02:           | 01678660       |        |
|             | Setup_Nu   | itricion   | 13.234.176      | 12.634      | .868 Pa    | quete de V   | Vindo 1      | 3/12/2018 02:           | 8575DC24       |        |

A continuación, haga correr el archivo ejecutable (setup\_nutricion.exe). Recuerde que, si va a instalar **una versión actualizada, debe desinstalar previamente la anterior.** Si aparece una ventana de error que debe actualizar la versión de Microsoft framework, hágalo desde internet siguiendo las instrucciones. Al instalar el sistema se creará un acceso directo en el escritorio para ejecutar el programa.

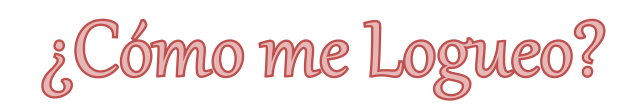

Para acceder al sistema, deberá estar logueado. Oportunamente se le asignará un nombre de usuario y contraseña para ingresar. El mismo le servirá para utilizar el sistema en cualquier computadora que tenga instalado Si.Vi.N.Salta.

Al iniciar sesión se desplegará una ventana con cuatro menús desplegables en la barra de herramientas: (Imagen Nº 1)

- $\circ$  Archivo.
- Notificación de niños con déficit nutricional y alerta.
- o Informes y Auditoría Medica.
- Niños (consultas).
- Usuarios. (No se encuentra habilitado para todos los usuarios).

#### Imagen Nº 1

Seleccionando el MENU ARCHIVO, se desplegará una ventana "Iniciar sesión de Usuario", al hacer click, el sistema solicita su nombre de usuario y contraseña.

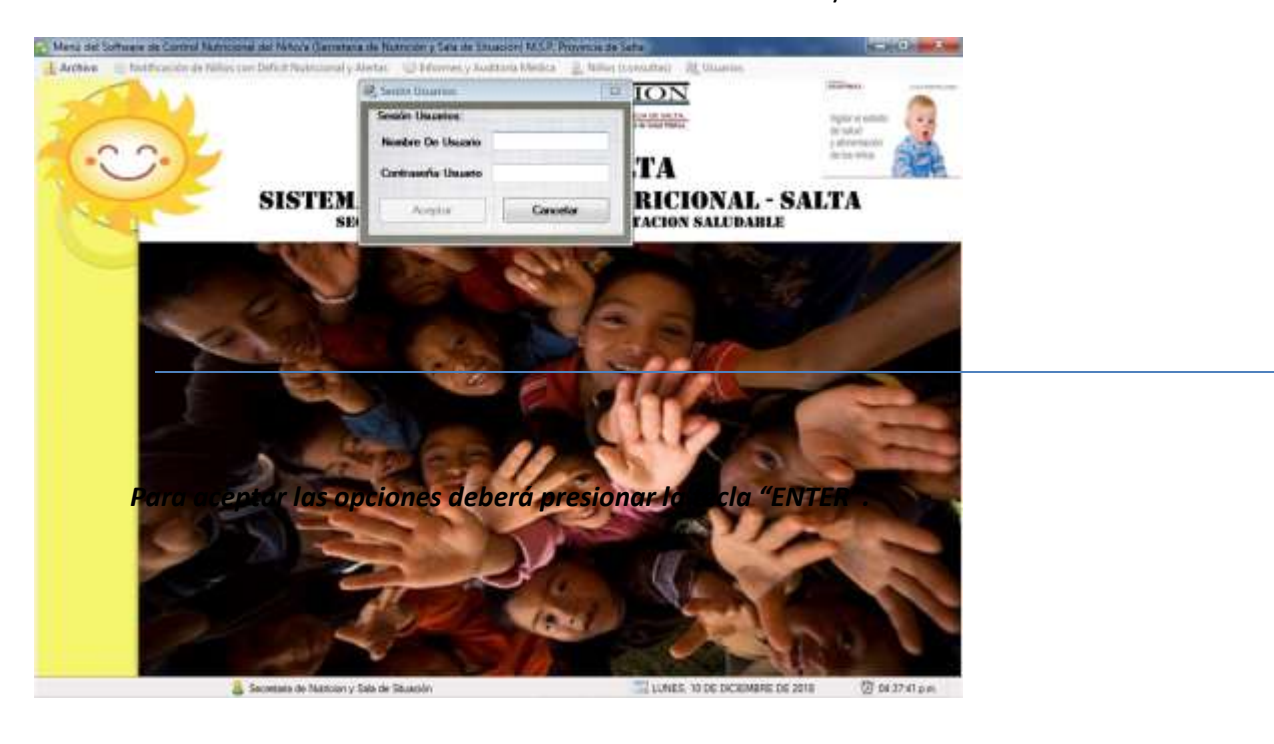

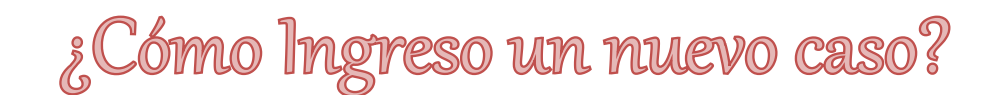

Para notificar un caso en el sistema deberá hacer click en el MENU: NOTIFICACIÓN DE NIÑOS CON

### DEFICIT NUTRICIONAL Y ALERTAS

Aquí se desplegaran 3 opciones, deberá posicionar el cursor en la primera y se desplegara una segunda ventana con dos opciones, deberá seleccionar la primera "notificación en Si.Vi.N.Salta" (Imagen Nº2)

Imagen Nº 2

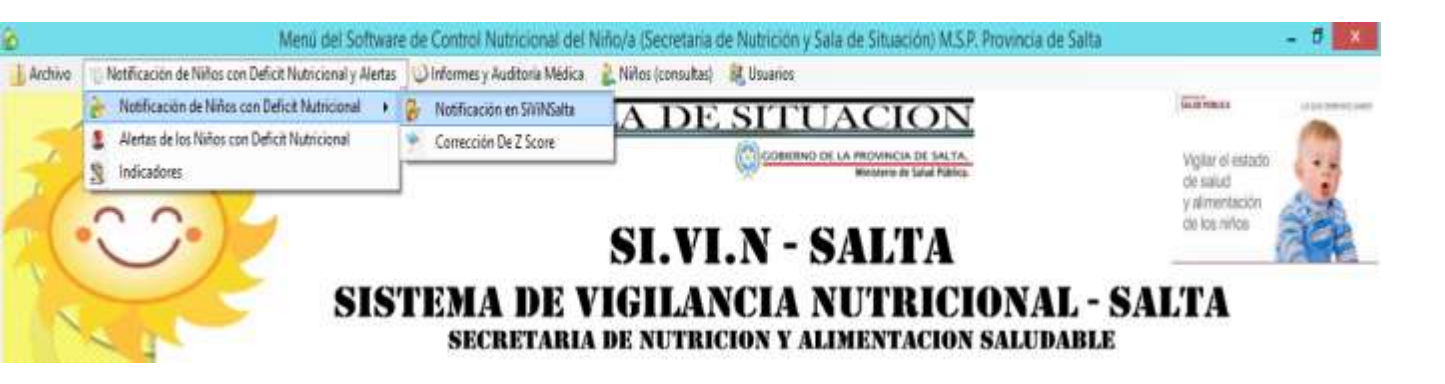

Para la carga de un caso, al ingresar en la pantalla principal en el FORMULARIO DE NOTIFICACIÓN DE

NIÑOS CON DEFICIT NUTRICIONAL Y ALERTAS, se muestra en la parte superior el panel de búsqueda que permite buscar con el DNI o nombre del niño/a si ya se encuentra en la base de datos.

En caso de no estar registrado, el sistema despliega una ventana, la cual tiene la opción de ingresar o no al niño como se muestra en la imagen Nº3.

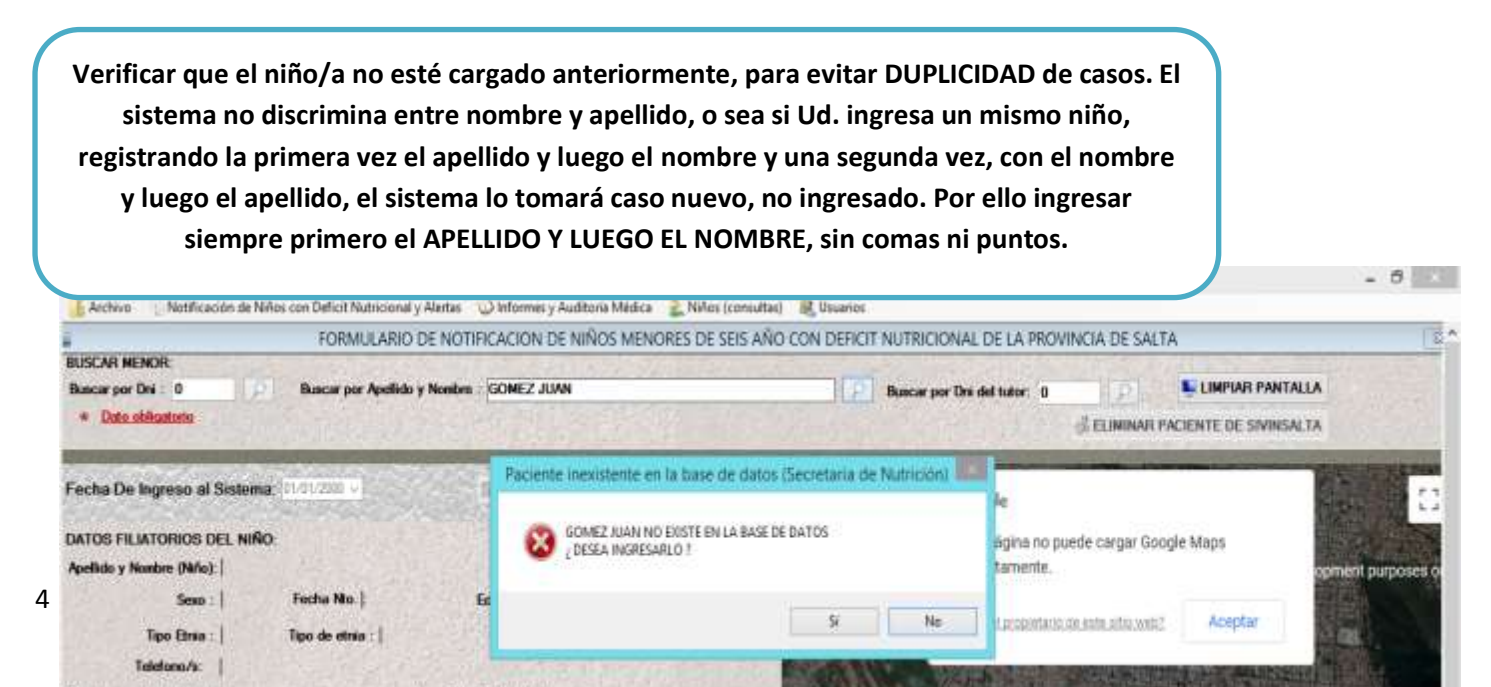

A continuación, comience con la carga dentro del FORMULARIO DE NOTIFICACIÓN DE NIÑOS MENORES DE 6 AÑOS CON DEFICIT NUTRICIONAL.

## DATOS FILIATORIOS DEL NIÑO:

Los casilleros que poseen asterisco (\*) son de llenado obligatorios

- Nombre (niño) \*: En este campo se colocará el apellido y los nombres completos del niño/a sin separarlos por comas o puntos. VERIFIQUE QUE EL CASO NO ESTÉ CARGADO PREVIAMENTE
- Indocumentado \*: Indicar si el niño es indocumentado: SI NO PENDIENTE.
- **Nº Doc.** \*: En caso de que el niño este documentado, se colocará el número de documento sin puntos.
- **Sexo\*:** Este campo posee las opciones a seleccionar, posicionándose en él y desplegando la flecha, se seleccionará femenino o masculino.
- Fecha Nto (Nacimiento) \*: Este campo se ingresará con el siguiente formato día/mes/año. Ej.: 29/10/2018. Para ello el software despliega un almanaque que permite el ingreso de día, mes y año.

## DATOS FILIATORIOS DE LA MADRE O TUTOR:

- **Apellido y Nombre (tutor)\***: En este campo se colocará el apellido y los nombres completos de la madre o tutor sin separarlos por comas o puntos.
- Indocumentado\*: Indicar si la madre o tutor es indocumentado. SI NO PENDIENTE.
- **DNI\***: En caso de que este documentado, se colocará el número de documento sin puntos.
- Analfabeto\*: Indicar si lo es o no.
- **Teléfono:** ingresar el número en caso de que posea.
- **Tipo de etnia\*:** En este campo se seleccionará si es originario o criollo.
- Indicar la etnia\*: en caso de ser originario se desplegará un menú con diferentes etnias pertenecientes a la Provincia de Salta.
- **Posee obra social:** Indicar la opción SI NO SIN DATO.
- **Tipos de Asistencia Social:** En esta opción el software nos muestra todos los beneficios sociales existencia en la Provincia, se recomienda tildar todos los beneficios percibidos.

## DATOS DE RESIDENCIA:

- ✓ Departamento de Resid.\*: Esta opción despliega los Departamentos de la Provincia de Salta. Seleccionar el correspondiente al área de residencia del niño y su familia.
- ✓ Localidad de Resid.\*: Esta opción despliega las localidades de la Provincia de Salta. Seleccionar el correspondiente a la residencia del niño y su familia.
- Dirección\*: Indicar el domicilio detallando nombre de la calle, número, manzana, o número de piso o departamento. En caso de áreas rurales que no posean estos datos, efectuar una descripción que nos permita la ubicación. Ej.: Frente a la cancha de futbol.

- ✓ Domicilio Urbano/Rural\*: Se despliegan en este ítem ambas opciones. URBANA RURAL AGRUPADA – RURAL DISPERSA.
- Área Operativa responsable\*: Al presionar este botón se desplegará una ventana en el cual deberá seleccionar: Zona, Área y Hospital Base.

## DATOS AMBIENTALES DE LA RESIDENCIA:

- **Posee Agua Potable:** Indicar la opción SI NO SIN DATO.
- **Tiene NBI:** Indicar la opción SI NO SIN DATO.
- Eliminación de Excretas: CLOACAS, POZO CIEGO, LETRINAS, SIN ELIMINACIÓN, SIN DATO.
- Eliminación de Residuos: RECOLECCIÓN A DOMICILIO, T.S. DE LA BASURA (TRATAMIENTO SANITARIO DE LA BASURA), POZO (BASURERO), SIN (TRATAMIENTO), SIN DATO.

ANTECEDENTES PERSONALES (PERINATALES Y PATOLÓGICOS):

#### ANTECEDENTES PERINATALES Imagen № 4

<u>№ Semana Gestacional</u>: colocar el número de semanas sin días. Ej: 37, 40, 32. Etc.

Peso al Nacer (gr): expresar el dato en gramos. En caso de que no contar con el mismo, colocar sin datos (s/d)

<u>Talla al Nacer</u> (cm): Expresar el dato en centímetros enteros sin comas. En caso de que no contar con la mismo, colocar sin datos (s/d)

#### **ANTECEDENTES PATOLÓGICOS**

- Neurológicas
- Cardiovasculares
- Anomalías genéticas
- Alergias Alimentarias
- Nefrológicas
- Gastrointestinales
- Perinatológicas

Se deben indicar los antecedentes patológicos referidos al niño. Pudiendo indicar más de una opción.

| IMPORTANTE: LOS DATOS PERINATALES (PN, TN, |
|--------------------------------------------|
| EG) RESULTAN DE SUMA UTILIDAD PARA SABER   |
| QUE ESPERAR CON REPECTO AL CRECIMIENTO DEL |
| NIÑO                                       |

#### Imagen Nº 4

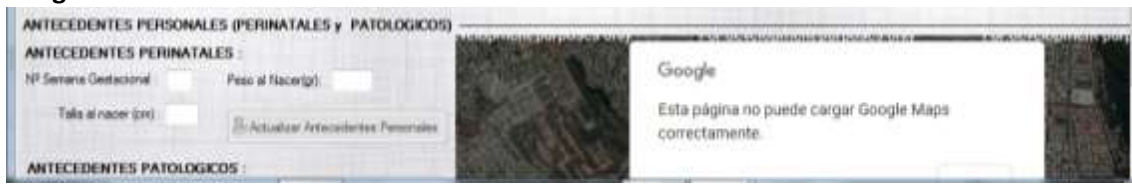

En el margen izquierdo (debajo de los beneficios percibidos) se encuentra un botón: "Actualizar Datos Niño": el mismo será accionado para cambiar, modificar o actualizar datos de un niño.

Una vez completada la información filiatoria, se procede a "Grabar Paciente" ubicado en el margen derecho. (*Imagen № 5*).

#### Imagen Nº 5

| DATOS FILIATOF                                                                                                    | RIGS DEL NIÑO                                                                                                    |                                                       | .0                                               |                               |                              |            |                                            |                                                     |                                                           |                                                                                           |                                                                       |   |
|----------------------------------------------------------------------------------------------------|----------------------------------------------------------------------------------------------------|-------------------------------------------------------|--------------------------------------------------|-------------------------------|------------------------------|------------|--------------------------------------------|-----------------------------------------------------|-----------------------------------------------------------|-------------------------------------------------------------------------------------------|-----------------------------------------------------------------------|---|
| Apelicio y fitoribra (Hi                                                                                                    | wei andersteinen                                                                                                    |                                                       | *                                                | helocumentade:                | 110                          | **         | M <sup>4</sup> Dec.                        | 65225277                                            | * Seat                                                    | Mapolene V W                                                                              |                                                                       |   |
| Peope N                                                                                                    | 85. 05.02/2016 - * Ener                                                                                                    | 3 años 3 meas                                         | na y 16 dina                                     | Teo Brie                      | Eroin 4                      | · * bid    | naria etras                                |                                                     |                                                           |                                                                                           |                                                                       |   |
| elido y Nambre (fla                                                                                                    | ent MARTA SEGOVIA                                                                                                    |                                                       |                                                  | Indocumentado                 | NO                           |            | MP Dec.                                    | 45466289                                            | Telefono.ix                                               | SHI DATO                                                                                  |                                                                       |   |
| natabatanu Materiu<br>Is Tutor                                                                                                    | NO - Present                                                                                                    | Ore Second IND                                        | - *                                              |                               |                              |            |                                            |                                                     |                                                           |                                                                                           |                                                                       |   |
| ipoz de<br>estencia Social                                                                                                    | Asgrecoln Universal on His<br>Wedle de 7 Hjos<br>Discepecided<br>Perceber Destar Descorrecto                                                                         | Asignación En<br>Programa Hur<br>Programa Hur         | rbaranadan<br>Scipill                            | Cather<br>Cather<br>TBC. Foca | Atado B (AIPA                | 9          | Pari Case<br>Nutrida (                     | Fareful<br>o<br>A(PAS)<br>attice Discuss            |                                                           | Otros                                                                                     |                                                                       |   |
|                                                                                                    |                                                                                                    |                                                       |                                                  | The second                    | and they want                |            |                                            |                                                     |                                                           |                                                                                           |                                                                       |   |
| Actualizar Datos I                                                                                                    | Turle                                                                                                    |                                                       |                                                  | and the second                | an original a                |            |                                            |                                                     |                                                           | Science.                                                                                  | MAR PACIENTE                                                          |   |
| Actualizar Dates 1                                                                                                    |                                                                                                    |                                                       |                                                  |                               |                              |            |                                            |                                                     | 01                                                        | 5 GRA                                                                                     | MAR PACIENTE                                                          |   |
| Attuitor Deter I<br>ATOS DE LA RE                                                                                                    | INNE<br>SEDENCIA<br>MA GENERAL SAN MARTIN                                                                                                    |                                                       | i Localidad de 1                                 | lead EMEARC                   | JACKIN                       |            |                                            |                                                     |                                                           | 5: GRA                                                                                    | MAR PACIENTE                                                          |   |
| Artuator Detect<br>ATOS DE LA RE<br>Vecetemento de Re<br>Desc                                                                                           | Terre<br>SIDENCIA<br>ent SERIERAL SAN MARTIN<br>SON LA LOWA                                                                                                    |                                                       | · Localidad de 1                                 | tend (EMBARC                  | ación                        | crashe CR  | unio / Rani                                | Utrana                                              | -                                                         | CIRA<br>V III<br>Ana Ope                                                                  | MAR PACIENTE                                                          |   |
| Actuation Dates 1<br>IATOS DE LA HE<br>Injustamento de Re<br>Direc<br>P HOSPITAL SA                                                                     | INFO<br>SIDDINCIA<br>INFO GENERAL SAN MARTIN<br>SIDI: LA LOWA<br>IN RECALE ACUTE ADDITION                                                                            |                                                       | Lanabilat de l                                   | Band EMBARC                   | ación<br>je ce               | overlar Of | unis / Rest                                | Utane                                               |                                                           | Se GRA                                                                                    | ALAR PACIENTE                                                         |   |
| Actualizar Delos 1<br>DATOS DE LA PIE<br>Departemento de Re-<br>Direc<br>IP HOSPITAL SA<br>DATOS AMBIENT.                                               | INS<br>SIDENCIA<br>INF IGENERAL SAN MARTIN<br>SIDE LA LOWA<br>IN REGARE (CURE ADDONES) D<br>ALES DE LA RESIDENCIA                                                    | v)<br>EL AREA OPERV                                   | Locatine de l                                    | BARCACION                     | je Gr                        | oradio (A  | uens / Rask                                | Otaria                                              | -                                                         | Se GRA                                                                                    | ulas paciente<br>ritos impotistic                                     |   |
| ALTOS DE LA HE<br>Natos DE LA HE<br>Natos de la HE<br>Discretenseito de Re<br>Disc<br>P HOSPITAL SA<br>NATOS AMBIENT,<br>Pases Agus Poldo               | NNS<br>SIDDENCLA<br>MET GENERAL SAN MARTIN<br>SISH CALOWA<br>IN REQUIR (CLIRE AD9754) D<br>ALLES DRI LA RESIDENCIA<br>SI - I - Then N                                | U II<br>EL AREA OPERV                                 | Localitat de l<br>ATIVA Nº 9 EM<br>Granad        | Baad (EMBARC<br>BAFFCACKON    | action<br>j* Ca              |            | um / Raw<br>De                             | Utane<br>nación de Par                              | -) +<br>+                                                 | Ana Cyre<br>Cadoradau 🔍                                                                   | NIAH PACIENTE                                                         | • |
| Pictuator Datos 1<br>DATOS DE LA HE<br>Departemente de Re<br>Direc<br>PIEDSPITAL SA<br>DATOS AMUENT.<br>Passe Agus Polda<br>SECORETERENCI               | NNS<br>ISIDENCIA<br>MI GENERAL SAN MARTIN<br>SIST: LA LOWA<br>IN REQUIE (CLIE: ADSVIN) D<br>ALES DE LA RESIDENCIA<br>SI = SI = Tomo Tomo<br>AMENTO DE LA RESIDENC    |                                                       | Locatiliet de l<br>ATIVA Nº 5 EM<br>Generati     | Baad EMBARC<br>BARCACION      | an pri sa<br>je Ce<br>Descer |            | um / Ratil                                 | Otana<br>macán de Re                                | educe (Perce                                              | 🕹 Catto<br>V 🖷<br>Mais Cym<br>Le dorache V 🖛                                              | NIAE PACIENTE                                                         |   |
| Christer Deter<br>DATOS DE LA RE<br>Departemento de Re<br>Dero<br>UNIOS PITAL SA<br>DATOS AMULENT<br>Plane Agus Potala<br>BEORETERENCIA<br>Giovidiancia | INFE<br>SIDENCIA<br>MI GENERAL SAN MARTIN<br>SORT LA LOWA<br>IN ROOLE AND AND<br>ADDRES TO LA RESIDENCIA<br>SI + The Time ID<br>AMIENTO DE LA RESIDENCIA<br>(* * fre | el AREA OPERV<br>El Ing – vje<br>In Actual:<br>rGeoge | i isonikilad de i<br>ATIWA Nº 9 Chi<br>Generatio | Renat (EMBARK<br>BARKACION    | je Da                        |            | terre / Rune<br>Eler<br>For Der<br>For Der | Utane<br>nación de Re<br>e Longet d<br>set Longet d | - + +<br>educe Perce<br>La Esteren de<br>24 Estero 79 Les | Catha<br>Catha<br>Anna Oper<br>Le dorecte: VIII<br>Catharacte: VIIII<br>Catharacte: VIIII | aliAN PACIENTE<br>ratice sequeneable<br>)<br>)<br>genese Can Signa He | • |

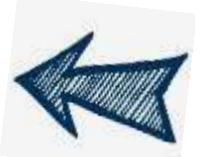

HASTA AQUÍ SOLO SE CARGARON LOS DATOS FILIATORIOS, SI NO AVANZA EN LA CARGA DE LA NOTIFICACIÓN ESTE CASO QUEDARÁ PENDIENTE.

¿Cómo notifico?

#### - Fecha de notificación\*:

Se deberá colocar la fecha del ultimo control antropométrico.

#### - Nueva notificación:

Una vez cerrado un caso este botón se utilizará para iniciar una segunda notificación.

#### - Área de Notificación\*:

Corresponde seleccionar el área operativa desde donde se notifica. Puede o no corresponder a la de la residencia.

#### - Agente Sanitario Responsable\*:

Se registrará apellido y nombre del responsable del sector donde vive el niño en el momento que se lo detectó. En caso de sector descubierto o sin cobertura, se registrará **"DESCUBIERTO"** o **"SIN COBERTURA"**.

|                                                                                                    |                                                                                                    |                                                                                                    | ΜΟΤΙνΟ                                                                                                    | S DE N                   | OTIFICACIÓN A SiVi                                          | iNS | alta (imagen Nº 6)                                                                                                    |                                                                                                    |
|----------------------------------------------------------------------------------------------------|----------------------------------------------------------------------------------------------------|----------------------------------------------------------------------------------------------------|----------------------------------------------------------------------------------------------------|--------------------------|-------------------------------------------------------------|-----|----------------------------------------------------------------------------------------------------|----------------------------------------------------------------------------------------------------|
| -Peso para la eda<br>Z.                                                                                                    | d < -2                                                                                                    | Curva de cr<br>anormal                                                                                                    | ecimiento                                                                                                    |                          | Edemas                                                      |     | Palidez intensa                                                                                                    | Pérdida de pautas<br>madurativas                                                                                                    |
| <ul> <li>Cuando el motivo<br/>notificación es la dete<br/>un niño/a que al p<br/>graficarlo se observe<br/>peso/ edad está por d<br/>los -2 Z, entre los 0 y<br/>sea cual fuere el valo<br/>demás<br/>antropométricos (T/E e</li> <li>El peso para graficat<br/>tomado según normas<br/>En caso de p<br/>deshidratación se pesa<br/>de hidratarlo cuando<br/>posible. En el caso de<br/>se tomará en cuer<br/>indicado. En caso d<br/>acerca del esta<br/>hidratación o prese<br/>edemas, se considerar<br/>obtenido.</li> </ul> | de la<br>ección de<br>pesarlo y<br>e que su<br>lebajo de<br>y 6 años,<br>or de los<br>índices<br>o IMC/E).<br>r será el<br>s de APS.<br>oresentar<br>ará luego<br>esto sea<br>e edemas<br>nta peso<br>le dudas<br>do de<br>encia de<br>rá el peso | <ul> <li>Cuando en una observen 2 consecutivos con estacionario o en Esto siempre que siendo controlad períodos según no APS.</li> <li>En caso de que transcurrido e penultimo y último amplio, y se de estacionario o en notificará con un seguinada en estacionario o en notificará con un seguinada en estacionario en notificará con un seguinada en estacionario en notificará con un seguinada en estacionario en notificará con un seguinada en estacionario en notificará con un seguinada en estacionario en en notificará con un seguinada en estacionario en en estacionario en en estacionario en en estacionario en en estacionario en en estacionario en en estacionario en en estacionario en en estacionario en en estacionario en en estacionario en en estacionario en en estacionario en estacionario en estacionario en estacionario en estacionario en estacionario en en estacionario en en estacionario en estacionario en en estacionario en en estacionario en estacionario en en estacionario en estacionario en estacionario en en estacionario en estacionario estacionario estacionario estaci</li></ul> | gráfica se<br>controles<br>n el peso<br>n descenso.<br>el niño este<br>lo en los<br>ormativa de<br>el tiempo<br>entre el<br>o control sea<br>etecte peso<br>descenso se<br>olo control. | •Ante<br>sea cu<br>presu | la presencia de edemas,<br>Jal sea el diagnóstico<br>ntivo. |     | <ul> <li>Cuando a simple vista se<br/>constate palidez sobre todo en<br/>palmas, plantas, labios o<br/>mucosas. No esperar<br/>resultados de laboratorio u<br/>otros para notificar. La<br/>observación de la madre o<br/>cuidador es válida.</li> </ul> | <ul> <li>Se notificarán los niños/as que<br/>han adquirido las pautas<br/>madurativas acordes a su edad<br/>y tuvieron un retroceso de<br/>estas. Se considerarán en<br/>principio los alcances<br/>madurativos motrices según la<br/>siguiente tabla orientativa:</li> </ul> |
|                                                                                                    |                                                                                                    | Pautas                                                                                                    | Edad límite su<br>(meses)                                                                                                    | perior                   |                                                             |     | K                                                                                                    |                                                                                                    |

| Sostén cefálico           | 4  |  |
|---------------------------|----|--|
| Rota cuando se lo acuesta | 6  |  |
| Se mantiene sentado       | 9  |  |
| Se para con apoyo         | 14 |  |
| Camina solo               | 20 |  |

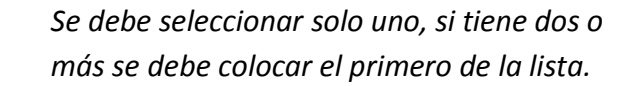

Con all

| Imagen | N⁰ | 6 |
|--------|----|---|
|        |    | - |

| Aotivo de la Notificació | n : [                                                      | • *        | 2 - Weber Th       |
|--------------------------|------------------------------------------------------------|------------|--------------------|
|                          | Z score de P/E menor de -2<br>Curva de crecimiento anormal | - Parts    |                    |
| DIAGNOSTICO MEI          | DICC Edema<br>Paidez intensa                               |            |                    |
| Médico :                 | Perdida de pautas desarrollo                               | Matricula: | *                  |
| Según Evolución :        | - * Biologia:                                              | •          | * Según etiología: |
| Según Clínica :          | • * Calification                                           |            |                    |

### SIGNOS DE ALARMA

Corresponde seleccionar uno o más signos de alarma que acompañan al caso. Recientemente se incorporaron los criterios de priorización de familias que corresponden a las prioridades de APS (Prioridad 1 – Prioridad 2 – Prioridad 3) dato necesario a cargar para contextualizar el caso. (*Imagen Nº7*)

Imagen Nº7

| Ag. Sanit. Responsable :   |                                                |
|----------------------------|------------------------------------------------|
| Edema                      | Antecedente de mortalidad Infantil Prioridad 2 |
| Diarreas                   | Madre embarazada Prioridad 3                   |
| Enfermedades respiratorias | Madre puerpera                                 |
| Palidez                    | Toc en la familia                              |
| Retraso depautas           | Curva de crecimiento anormal                   |
| Lesiones en piel           | Madre adolecente                               |
| Família de riesgo          | Prioridad 1                                    |

## VALORACIÓN ANTROPOMÉTRICA (Imagen Nº7)

#### - Peso\*:

Se registrará el valor correspondiente al peso expresado en kilogramos.

**Talla\*:** Se tomará según técnica, de acostado hasta los 24 meses y de pie en adelante. Se registrará el valor centímetros con un decimal separado por punto.

Los valores de Z y clasificación antropométrica se calculan automáticamente. *Si* observa inconsistencias revise como cargo el peso, talla, fechas de nacimiento, de notificación y sexo.

- IMC\*: El mismo será calculado automáticamente.
- Perímetro cefálico\*: Será obligatorio en niños hasta los 24 meses y se deberá expresar en centímetros.

#### - Tipo de responsable\*:

Se seleccionará de la lista desplegable lo que corresponda. El responsable es quien realizo la medición.

#### - Apellido y Nombre\*:

Estos datos serán de responsabilidad del médico a cargo del niño o niña.

#### - Observaciones Antropométricas\*:

Acá se explicará lo que se considere necesario aclarar en forma breve y concisa, con respecto a la notificación y el aspecto antropométrico.

#### - Fecha Próximo Control:

Este campo se ingresará con el siguiente formato día/mes/año. Ej.: 29/10/2009. Para ello el software despliega un almanaque que permite el ingreso. En este caso el sistema despliega una pantalla para corroborar si el próximo control es en la misma área operativa u hospital.

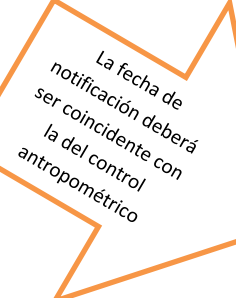

|                                | Image                          | n №7         |   |
|--------------------------------|--------------------------------|--------------|---|
| ALORACION ANTRO                | OPOMETRICA                     |              |   |
| Peso(Kg):                      | * Z-Scores (P/E):              | Diagnóstico: |   |
| Talla (cm):                    | * Z-Scores (T/E):              | Diagnóstico: | 3 |
| IMC (kg/m²):                   | Z-Scores (IMC):                | Diagnóstico: | 1 |
| Perímetro Cefálico (o          | cm) solo en niños hasta los 60 | ) meses:     |   |
| *                              | Z-Scores (P.C.):               | Diagnóstico: |   |
| Tipo<br>Responsable:           | *                              |              |   |
| vpe. y Nombre :                |                                |              |   |
| bservaciónes<br>ntropométrica: |                                |              | * |

## ¿Cómo cargo el Diagnóstico médico?

- Diagnóstico médico nutricional: La primera pestaña permite definir si el niño tiene o no diagnóstico.

- En caso de que la opción sea SI, se continua con la carga de datos normalmente:
  - Colocar el nombre, apellido y Nº de matrícula del médico.

Luego se colocarán el diagnóstico:

#### - Según evolución:

Se registrará si se trata de agudo, crónico, crónico agudizado, en estudio, sin valoración, sin desnutrición, según la evaluación clínica de la evolución del cuadro. Recuerde que por lo general los cuadros crónicos afectan la talla.

#### - Etiología:

Seleccionar de la lista desplegable lo que corresponda. En el caso que seleccione "MIXTA" o "SECUNDARIA" se activará el campo **Según etiología** donde deberá indicar en la lista a qué grupo de patologías corresponde el diagnóstico.

#### - Según clínica:

Seleccionar las opciones: Marasmo, kwashiorkor, Mixta, en estudio, sin valoración, sin desnutrición.

A continuación, se deberá OBLIGATORIAMENTE completar lo observado durante el examen clínico y estudios clínicos solicitados. Ambos requisitos para el ingreso al módulo de desnutrición de CUS- SUMAR. *(Imagen Nº8)* 

#### Imagen Nº8

| Nédco/a         | SN DATO   |             |              |              | •             | Mate        | icula 🗄           | N.04T0 | *: |
|-----------------|-----------|-------------|--------------|--------------|---------------|-------------|-------------------|--------|----|
| iegún Evolución |           | +           | Eliologie    | 4111111      |               | Según etoi  | logia             | 11000  |    |
| Según Clínica   | 111111    |             |              |              |               |             |                   |        |    |
|                 |           |             |              |              |               |             |                   |        |    |
|                 |           |             |              |              |               |             |                   |        |    |
| (               | Li Aonaw  | Exilian M   | idice Final  | nako         | llorae        | Eximeron M  | édices            |        |    |
| (               | S., Annaw | Eximen M    | idico Finali |              | llorar        | Extension M | édicos            |        |    |
| ,<br>,          | la Apropr | Estudio Cli | ideo Anal    | unde<br>Lade | llorae<br>Boo | Extension M | édicon<br>Jitéces |        |    |

En caso de que la opción sea NO, (Imagen Nº9) el sistema despliega una ventana que indica "el niño no será ingresado al Plan Sumar". También se continua con la carga normalmente, solo que esta vez será sin el diagnóstico.

| DIAGNOSTICO MEDICO NUTRICIONAL: 51 .         |                                                                                                    |
|----------------------------------------------|----------------------------------------------------------------------------------------------------|
| Miden/s (1910-10) (* Mi                      | treads THE PARTS                                                                                                    |
| Según Evaluation - Panlegia - Según et       |                                                                                                    |
| Segin Cleana                                 |                                                                                                    |
| 1                                            | and the lite                                                                                                    |
|                                              |                                                                                                    |
| Control Pier Sumar                           |                                                                                                    |
|                                              |                                                                                                    |
| A 1 Mar In Sectionment of Flore Long         | Al-datase                                                                                                    |
| •                                            |                                                                                                    |
|                                              |                                                                                                    |
| Acapter                                      |                                                                                                    |
| · Arrent Linds Oliver Schutzel C Borg Estado | Olisona                                                                                                    |
|                                              |                                                                                                    |
| Oterrorations                                |                                                                                                    |
| Million                                      |                                                                                                    |
|                                              | DALHOSICO HEDICO NUTHICONAL 51 • Na<br>Segin Evaluation<br>Segin Evaluation<br>Segin Evaluation<br>Segin Evaluation<br>Segin Evaluation<br>Segin Evaluation<br>Segin Evaluation<br>Segin Evaluation<br>Segin Evaluation<br>Segin Evaluation<br>Acceptor<br>Acceptor<br>Middom |

#### Imagen Nº9

En ambas situaciones, con o sin diagnóstico se debe llenar el casillero de Observaciones médicas, lo que permitirá aclarar situaciones relacionados con la salud del niño como así también continuar con la carga.

Luego se selecciona la **FECHA PROXIMO CONTROL**, y a continuación se desplegará un cuadro de diálogo que preguntará: ¿**EL CONTROL ES EN LA MISMA ÁREA DE NOTIFICACIÓN**?, si la respuesta es **SI** en forma automática se completa este campo con el nombre del área operativa desde donde se notifica. En caso de que sea **NO** se deberá seleccionar si el área operativa corresponde a las zonas operativas Norte, Sur, Oeste o Centro. Una vez seleccionado la zona, se debe buscar y seleccionar el área operativa donde se realizará el próximo control.

En el margen inferior izquierdo se encuentra un botón: **"GRABAR NOTIFICACIÓN"**: el mismo será accionado en caso de querer GRABAR la notificación. En caso de no haber llenado el sector de diagnóstico médico, el sistema verifica si se graba la notificación con o sin diagnóstico médico (imagen Nº 10).

#### Imagen № 10

| Multine de la Nobleación //                                                                                                    |                                                                                                    |
|----------------------------------------------------------------------------------------------------|----------------------------------------------------------------------------------------------------|
|                                                                                                    |                                                                                                    |
| DIAGNOSTICO MEDICO MUTRICIONAL 102 -                                                                                                    |                                                                                                    |
| Midee (111111) . Mansale (111111)                                                                                                    |                                                                                                    |
| Según Exelución · · · · · · · · · · · · · · · · · · ·                                                                                                    | diobasia                                                                                                    |
| Segue Classe                                                                                                    |                                                                                                    |
| la her                                                                                                    | rear Protected Million Findhingle                                                                                                    |
| 8                                                                                                    | and a state of the state of the   |
| 1                                                                                                    | errer Einlessen Michoo Finaltzado                                                                                                    |
| R I I I I I I I I I I I I I I I I I I I                                                                                                    |                                                                                                    |
|                                                                                                    |                                                                                                    |
| 8                                                                                                    | rear Issails Divers Islands                                                                                                    |
| and the second second se | database a supervision of the second                                                                                                    |
| 10 h                                                                                                    | Server Editative Officially Selected and                                                                                                    |
|                                                                                                    |                                                                                                    |
| Contraction and a                                                                                                    |                                                                                                    |
| Contract of the second second s |                                                                                                    |
|                                                                                                    | DUCROSTINO HESICO HUTTICORIAL INC.<br>Nelloca Internet in Dickopia A Segin A Segin A Seg |

Se enviará un correo electrónico en forma automática a los responsables del AREA SALUD, de manera tal que se tomen las medidas correspondientes al caso.

Así mismo se enviará un correo electrónico resumido al PLAN SUMAR, cuyo informe será valorado a fin de ser facturado

## Cómo cargo un nuevo Control?

Posterior al primer control, para cargar un nuevo control se debe acceder al boton "CONTROL DEL NIÑO EN SEGUIMIENTO", en donde aparacera la siguiente pantalla (Imagen Nº 11)

Los casilleros a llenar se completaran con el formato explicado anteriormente. Dentro de la misma pantalla, se agregan las siguientes preguntas, las cuales fueron formuladas por el "PLAN SUMAR", lo que justificaria su facturación. **(Imagen Nº 12)** 

- ARTICULACION INTERSECTORIAL PARA APOYO NUTRICIONAL: Donde se despliegan las opciones: Si, No, S/D (sin dato). Al accionar el boton "SI" se acciona la ventana: "Cual es?".
- > NÚMERO DE VISITAS DOMICILIARIAS REGISTRADAS EN LA HISTORIA CLÍNICA.
- SEGUIMIENTO: BUENA DINAMICA DE RECUPERACION. Donde se despliegan las opciones: Si, No, S/D (sin dato). Al accionar el boton "SI" se DESACTIVA la ventana siguiente "DERIVA A CENTRO DE MAYOR COMPLEJIDAD".
- DERIVA A CENTRO DE MAYOR COMPLEJIDAD: En caso de que el niño no presente una buena dinámica de recuperación se despliegan las opciones: SI,

NO. En caso de ser NEGATIVA la respuesta, se acciona la ventana "JUSTIFIQUE MOTIVO DE NO DERIVACION DE MAYOR COMPLEJIDAD". (Imagen Nº13)

- ULTIMO CONTROL PLAN SUMAR (diagnóstico alta nutricional)una vez cumplimentado el plazo de permanencia del niño para plan sumar, el mismo sería dado de ALTA en dicho Plan, no asi en SIVINSALTa, permaneciendo en este sistema el tiempo que resulte necesario.
- En el margen inferior izquierdo se encuentra un botón: "GRABAR CONTROL": el mismo será accionado para GRABAR el caso con su control. (Imagen Nº14)

| RE DEL CASO NOTIFICADO                                             | INFORMACION MEZESARIA EN EL SEGUMENTO y CIEFRE DE CASO |
|--------------------------------------------------------------------|--------------------------------------------------------|
| Cerri Caso: 20/05/2019 + Tipo de alto:<br>Observaciónes Finales: + | CONTINUE LIEL WIRD ON SECURIFICIO                      |
| Para Cerrar Caso Dobo Tener                                        | - INTERNACION, DERINACION Y ALTAS                      |
| Laboratoria                                                        |                                                        |
| 3 Diagnitatice Parastologice                                       |                                                        |
| ETHINE NOTIFICACION                                                | INTERNE MAD INTERADO                                   |
| and the second second                                              | INVESTIGATE INCIDENCE AL PERMIT                        |
|                                                                    | III HEROHITE BEGUNKEN PLAN SUMAN                       |
|                                                                    | PERCENTE ELEVESO PLAN SERVICE                          |

Imagen Nº12

|                                 |                                                                |                                                                                                    | Ag. Sanit. Responsable                                                                                                    |                                                                          |                                                                                                    |
|---------------------------------|----------------------------------------------------------------|----------------------------------------------------------------------------------------------------|----------------------------------------------------------------------------------------------------|--------------------------------------------------------------------------|----------------------------------------------------------------------------------------------------|
| SKINOS DE ALARMA                | Publicy<br>Publicy<br>Patrices depication<br>Contenses on path | Funda de la<br>Arisondaria<br>Hadro antes                                                                                                    | tion and the second second sec | Hadre partiers 20 Ma<br>Ric et la familie<br>Gave the concentrate accord | Are palloheyarda                                                                                                    |
| VALORACION ANTRO                | OMETRICA                                                       | and the second second se | DIAGNOSTICO I                                                                                                    | MEDICO NUTRICIONAL                                                       |                                                                                                    |
| Peso(kilogramos)                | * Z-Scares (P/E).                                              |                                                                                                    | Médico/a                                                                                                    | E                                                                        | W Matric                                                                                                    |
|                                 | Valoración (P/E) :                                             | 套                                                                                                    | Según Evalución                                                                                                    | + Ebologia                                                               | Según eticlo                                                                                                    |
| Talla (cm)                      | # 2-5cores (T/E)                                               |                                                                                                    | Según Clinica                                                                                                    |                                                                          |                                                                                                    |
|                                 | Valonación (T/E)                                               | 套                                                                                                    | 1                                                                                                    |                                                                          |                                                                                                    |
| IMC (kg/m <sup>-</sup> ):       | Z-Scores (BKC):                                                |                                                                                                    |                                                                                                    |                                                                          |                                                                                                    |
|                                 | Valonación (IMC)                                               | 8                                                                                                    |                                                                                                    |                                                                          |                                                                                                    |
| Perimetro Celálico (cel         | solo en ruños hanta los 60 meses.                              | Weiterstein Provi                                                                                                    | 1                                                                                                    |                                                                          |                                                                                                    |
| *                               | Z-Soores (P.C.)                                                |                                                                                                    | *                                                                                                    | Sa Agregor Extensi Mildico Penitizado                                    | Barror Extension Mid                                                                                                    |
|                                 | Videnación (PC):                                               | *                                                                                                    |                                                                                                    |                                                                          |                                                                                                    |
| Tipo Responsable                |                                                                |                                                                                                    |                                                                                                    |                                                                          |                                                                                                    |
| Analista a Number               |                                                                | -                                                                                                    |                                                                                                    |                                                                          |                                                                                                    |
|                                 |                                                                |                                                                                                    | *                                                                                                    | 🚯 Agrugur Estudio Clivico Selectorio                                     | 🖓 Remar Estudios (1)                                                                                                    |
| Observaniones<br>Antropomittica |                                                                |                                                                                                    |                                                                                                    | TO THE BOARD IN                                                          | And a second second sec |
| 10                              |                                                                |                                                                                                    | Observaciónes<br>Médicas                                                                                                    |                                                                          |                                                                                                    |

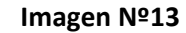

| VALOPACION AND RODUNETINGA<br>Postedutinguraness 10 * Ziscaress (PAE) - 1, 1260<br>Veitreaudes (PAE) Proce Advecandes<br>Talles land 75 * Ziscaress (PAE) - 3, 1160<br>Veitreaudes (FAE) - 3, 1160<br>Veitreaudes (FAE) - 1, 1260<br>Veitreaudes (FAE) - 1, 1260<br>Ve | DUNANDI IKO HUDKU HUTKKANA, 9 +<br>Nadroshi 90 - A Maroda (50024)5<br>Dagle Evaluation Again + Daelogia (maron + bagier analogia<br>Segin Oliver Assessment +                                                                       |    |
|----------------------------------------------------------------------------------------------------|----------------------------------------------------------------------------------------------------|----|
| Ali Ali Ali Ali Ali Ali Ali Ali Ali                                                                                                    | DURING A UN COVING OF MANOR COMPLETEND                                                                                                    | 7. |
| Attraduction februaristical parts aporte mathematical (K)<br>Notaero de suatos desemberaria regularadas en la hativita (K)<br>Engularante la suato desemberaria (K)<br>Destes a cantes de mayor completebel (K)<br>Univers Control Plan Samer (Despoistor Alta Harramad)                                                                                                    | Card en <sup>3</sup><br>SIN EXANDS<br>Decementation para adjuntar (H. Chinese, Gallica de Cressenante, H) als: en POPS<br>Andrham malvos de "NO DE INNINCON A CEMITICO MAYOR COMPLEJEMA"<br>DELINA A UN CENTRO DE MAYOR COMPLEJEMAD |    |
| Factor Proteine Clevel 11-12-2018                                                                                                    |                                                                                                    | 21 |

Imagen Nº14

|                        |                                            |        | CONTROL OLL NIN  | O EN SEGURMENTO                     |               |                    |                 |
|------------------------|--------------------------------------------|--------|------------------|-------------------------------------|---------------|--------------------|-----------------|
| (mail damage (manual)  | <ul> <li>Z-Scansi (F71)</li> </ul>         | 100    | Medical D        | Contraction Sector                  |               | Matricals          | 10              |
|                        | Valuractive (P/E)                          | *      | Segin Deskaster  | - Daslagia                          | 1             | Sugin stategie     |                 |
| Talls (cm)             | # 25cmm (T/E)                              |        | Segin Clinco     |                                     |               |                    |                 |
|                        | Volumoile (1/E)                            |        |                  |                                     |               |                    |                 |
| INC ROW'S              | Z-Scame (IMC)                              |        |                  |                                     |               |                    |                 |
|                        | Volumentales (IMC)                         |        |                  |                                     |               |                    |                 |
| rinme Celikes (re      | ) solo on relies haata los 50 mores.       |        |                  |                                     |               |                    |                 |
|                        | J.Scame (P.C.)                             |        |                  | Sa Aprope Eslimon Middon Floolo     | als [] Seed   | Esimenas Histore   |                 |
|                        | Valenación (PC)                            |        |                  |                                     |               |                    |                 |
| ipe Responsable        |                                            |        |                  |                                     |               |                    |                 |
| -                      |                                            |        |                  |                                     |               |                    |                 |
| pulkle y Needen        |                                            |        |                  | In Amore Saturdar Clinical Solicita | A 17 Bet      | · Debuther Chesses |                 |
| Convaciones            |                                            | 1-     |                  |                                     |               |                    |                 |
| Arthquedotca:          |                                            |        | Ourvasters       |                                     |               |                    | 1               |
|                        |                                            | -      | Nidca            |                                     |               |                    | 122             |
|                        |                                            |        |                  |                                     |               |                    |                 |
|                        |                                            | 0      | d an?            |                                     |               |                    |                 |
| Michie                 | actin Internetistial para apoyo tabliconal |        |                  |                                     |               |                    | 2               |
| Contraction of the     |                                            |        |                  |                                     |               |                    |                 |
| Augusto de visitas das | rechance repetition of its federal direct  |        |                  | active case bas where he ca         | NOL OWNER WIL | ACCESSION, FI ME M | roe)            |
| Segure                 | nonto luana dinámico de recogoración       |        | the state of 101 | FRINKION & CENTRE MAYER O           | WEIFIERDALT"  |                    |                 |
|                        | Tientes a contro de mayor complegidad.     | - 10 C |                  |                                     |               |                    | -               |
|                        |                                            |        |                  |                                     |               |                    |                 |
| Citration Cardina I    | Han Summ ( Dogrambics Alla Multicorrol)    |        |                  |                                     |               |                    |                 |
| nthis Prostma Clevel.  | A/15/2011 - #                              |        |                  |                                     |               |                    |                 |
|                        |                                            |        |                  |                                     |               |                    |                 |
|                        |                                            |        |                  |                                     |               |                    | TONASANI CONTIN |

## INTERNACION, DERIVACIÓN, ALTAS

#### Nueva Internación (Imagen Nº 15)

Si el niño es internado mientras está en el sistema de vigilancia, se debe registrar como Nueva internación.

#### - Fecha de internación:

Corresponde a la fecha que ingresa el niño al hospital como internado.

#### - AO de internación:

La que corresponde al lugar donde se interna.

#### - Tipo de sala:

Indicar en el desplegable si se trata de la Guardia, CIM (Cuidados Intermedios o Sala de Clínica) o Terapia Intensiva.

#### - Motivo de ingreso:

Se registrará el motivo por el cual se indicó la internación, en este caso puede ser sintomático. Se puede registrar más de uno si corresponde, siempre colocando solo uno por línea. En caso de error, se puede quitar los motivos de internación.

#### - Egreso de internación:

Seleccionar del desplegable lo que corresponda. En el caso de seleccionar "DERIVADO" se abrirá una ventana para especificar el hospital al cual se derivó.

#### Diagnósticos de egreso de internación:

Se consignará con la mayor precisión el diagnóstico de la causa de los motivos de notificación. Si tiene más de un diagnóstico, se colocará en primer lugar el diagnóstico etiológico más importante, luego en orden lógico los diagnósticos según su importancia. Los diagnósticos sindromáticos y sintomáticos se tratarán de evitar siempre que sea posible.

- Borrar Diagnóstico de egreso de internación: En el margen inferior izquierdo se encuentra un botón: "ACTUALIZAR INTERNACIÓN": el mismo será accionado en caso de querer ACTUALIZAR EL DATO.

### Imagen Nº15

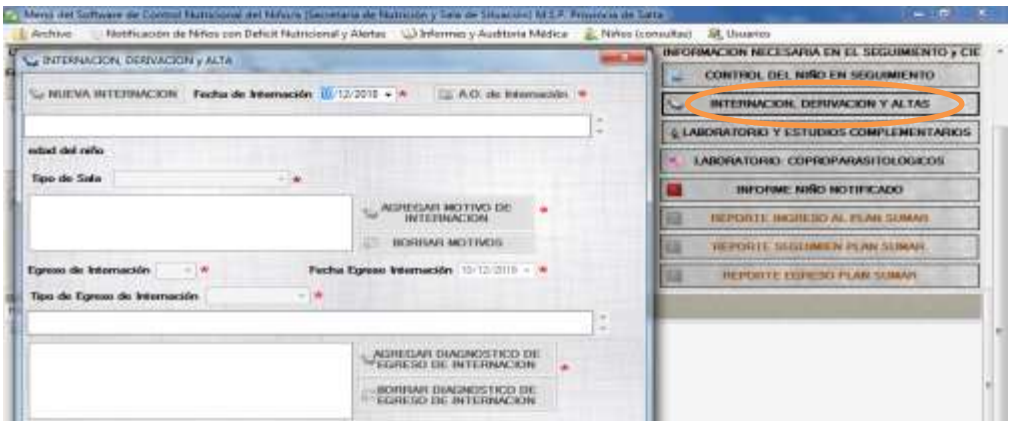

¿Cómo cargo Laboratorio y estudios

## complemetarios?

En caso de contar con exámenes de laboratorio que confirmen el diagnóstico médico nutricional se deberá acceder a este botón, el cual desplegara la siguiente pantalla. (*Imagen Nº 16*)

Se recomienda tildar los estudios realizados. En caso de no encontrarse en la lista, tildar "OTROS", el mismo da la opción de editar el casillero, en el cual se colocará el estudio efectuado.

En la columna "VALOR" ingresar el dato obtenido y por último la "FECHA DEL RESULTADO", para esta última columna contamos con un almanaque.

En el margen superior izquierdo se encuentra un botón: "GRABAR ESTUDIO": el mismo será accionado en caso de querer GUARDAR los datos obtenidos.

En caso de no colocar el valor del estudio aparecerá una pantalla que no permitirá "GRABAR EL ESTUDIO".

Para agregar un nuevo estudio, tenemos el botón "NUEVO ESTUDIO".

En caso de contar con exámenes de **LABORATORIO COPROPARASITOLÓGICO** se deberá acceder a este botón.

Se recomienda tildar los "resultados obtenidos". En caso de no encontrarse en la lista, tildar "OTROS", el mismo da la opción de editar el casillero, en el cual se colocará el parasito detectado.

La última columna "FECHA DEL RESULTADO", permite desplegar un almanaque.

En el margen superior izquierdo se encuentra un botón: **"GRABAR COPRO"**: el mismo será accionado en caso de querer GUARDAR los datos obtenidos.

Para agregar un nuevo estudio, tenemos el botón "NUEVOS COPRO".

| Mersi del Software          | UN LABORAT   | 104901          | VESTUDIOS COMPLÉMEN    | TANDS                                 |                     |                                                                                                    |    |
|-----------------------------|--------------|-----------------|------------------------|---------------------------------------|---------------------|----------------------------------------------------------------------------------------------------|----|
| Archiven Ne                 | Endor Dr     | Children of the | tens                   |                                       |                     | ansultari al Disarces                                                                                                    |    |
| CHERRE DEL CASO             | 10. 10.01    | ATHE OF         | COADA                  | a estudios                            |                     | INFORMACIÓN NECESARIA EN EL SEGUIMIENTO y CIE                                                                                                    | 1  |
| Fecha Clere Case            | - The second |                 | comments and another   |                                       |                     | CONTROL DEL NIÑO EN SEGUIMEENTO                                                                                                    |    |
| S No Paede Cer              | 100          | denas           | Bitatio                | Value                                 | Fection Resultation | G INTERNATION CONTRACTOR                                                                                                    |    |
| Falta de D                  |              | 1               | Henoglobina            | i i i i i i i i i i i i i i i i i i i | 10/12/2018          | LA LABORATORIO Y ESTUDIOS COMPLEMENTARIOS                                                                                                    |    |
| Faita de D                  |              | 23              | Ha                     |                                       | 10/12/2018          | E Concentration of Contractor Contractor                                                                                                    | -  |
|                             |              | 21              | Gobuites Bances        |                                       | 10/12/2018          | · LANDRATORIAS SAFETY PERMITTACKINGS                                                                                                    |    |
| Contractory and             |              | 81              | V9G                    |                                       | 10/12/2018          |                                                                                                    |    |
| CERRAR NOTIF                |              | 11              | Proteinus Tatales      |                                       | 10/12/2018          | INFORME NIND NOTIFICADO                                                                                                    |    |
| Constant and a state of     |              | 15              | Abirana                |                                       | 10/12/2018          | REPORTE INGRESO AL PLAN SUMAR                                                                                                    |    |
| 100.000                     |              | 15              | Globulinae             |                                       | 10/12/2018          | The second second |    |
| 1223                        |              | 85              | Grea                   |                                       | 10/12/2018          | THE REPORTE SECTIONEN PLAN SUBAR                                                                                                    |    |
| 1000                        |              | 10              | Creativitie            |                                       | 90/12/2018          | REPORTE LEGRESES PLAN SUMAR                                                                                                    |    |
| Call States                 |              | 81              | Gucena                 |                                       | 10/12/2018          |                                                                                                    |    |
| Historial de la Notficiació |              | 11              | No+                    |                                       | 10/12/2018          | and the second second second second second second second second second second second second second second second                                                                                                    |    |
| - 2. COMES THIAD            |              | 12              | Ka                     |                                       | 10/12/2018          |                                                                                                    | 12 |
| E 👔 Datus Filmin            |              | 12              | D-                     |                                       | 10/12/2018          |                                                                                                    |    |
| Tuber N                     |              | 81              | Calcenie               |                                       | 10/12/2018          |                                                                                                    |    |
| Among                       |              | 85              | Failatema              |                                       | 10/12/2018          |                                                                                                    | 11 |
| - In Amend                  |              | 10              | Hagreseria             |                                       | 10/12/20/18         |                                                                                                    |    |
| 11 d. Petficado e           |              | 22              | Anti-Transglutaminasia |                                       | 10/12/2018          |                                                                                                    |    |
| i Lind an                   |              | 10              | igA white              |                                       | 10/12/2018          |                                                                                                    |    |
| Notice                      |              | 15              | KiE-sérca              |                                       | 10/12/2018          |                                                                                                    |    |
| - Z. Agente                 |              | 25              | TSH                    |                                       | 10/12/2018          |                                                                                                    |    |
| 8                           |              | 81.             | Orma Completa          |                                       | 90/12/2018          |                                                                                                    |    |
| Do Tay Valorada             |              | 10              | Uncultive              |                                       | 10/12/2018          |                                                                                                    |    |
| I Prome                     |              | 12              | filopoia de treatino   |                                       | 10/12/2018          |                                                                                                    |    |
| 2 Damain                    |              | 1000            | an 1 10                |                                       | and any local day   |                                                                                                    | -  |

Imagen Nº16

¿Cómo cierro un caso?

En el margen inferior izquierdo se encuentra un botón: "CERRAR NOTIFICACIÓN" el cual dará el cierre al caso.(*Imagen № 17*)

#### - Egreso del sistema de vigilancia:

Un niño o niña será egresado del sistema en las siguientes circunstancias:

 Recuperado: Cuando presente una curva de peso adecuada y esté por encima de -2 Z de peso para edad o más de -2 IMC/edad en mayores de 2 años.

Recuperado con secuelas: cuando cumpla con lo anterior pero su talla continúe siendo menor de – 2 Z, u otra secuela atribuible a su episodio de malnutri

ción.

- ✓ Por emigración: En el caso que se haya trasladado a otra provincia o país.
- ✓ Óbito: Se consignará si es Domiciliaria, En Tránsito o Internado.
- Clínico: Cuando se realice un diagnóstico de crecimiento y desarrollo anormal secundario a una patología determinada y el seguimiento por el segundo y tercer nivel de atención esté garantizado.

En todos los casos el egreso es responsabilidad del médico que evalúa al paciente, quien debe registrar el o los diagnósticos de egreso y los comentarios que considere de importancia. En el caso que cumpla 6 años mientras esta en vigilancia, el egreso será dado siguiendo las consignas anteriores sea cual fuere la edad cuando las cumpla.

#### Imagen Nº 17

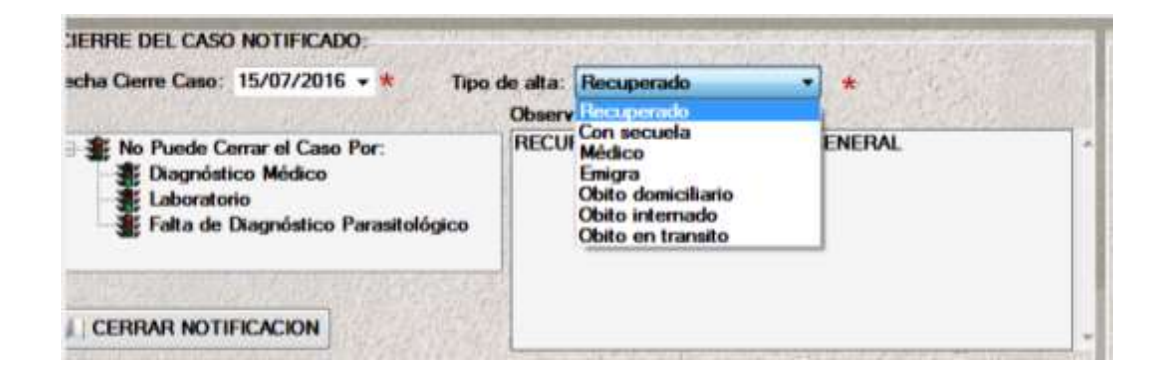

Al final del formulario de notificación, se observan cuatro pestañas:

#### - HISTORIAL DE LA NOTIFICACION.

#### - GRAFICA PESO/EDAD.

- GRAFICA TALLA/EDAD.
- HISTORIAL PLAN SUMAR. (Imagen Nº 18)

#### Imagen Nº18

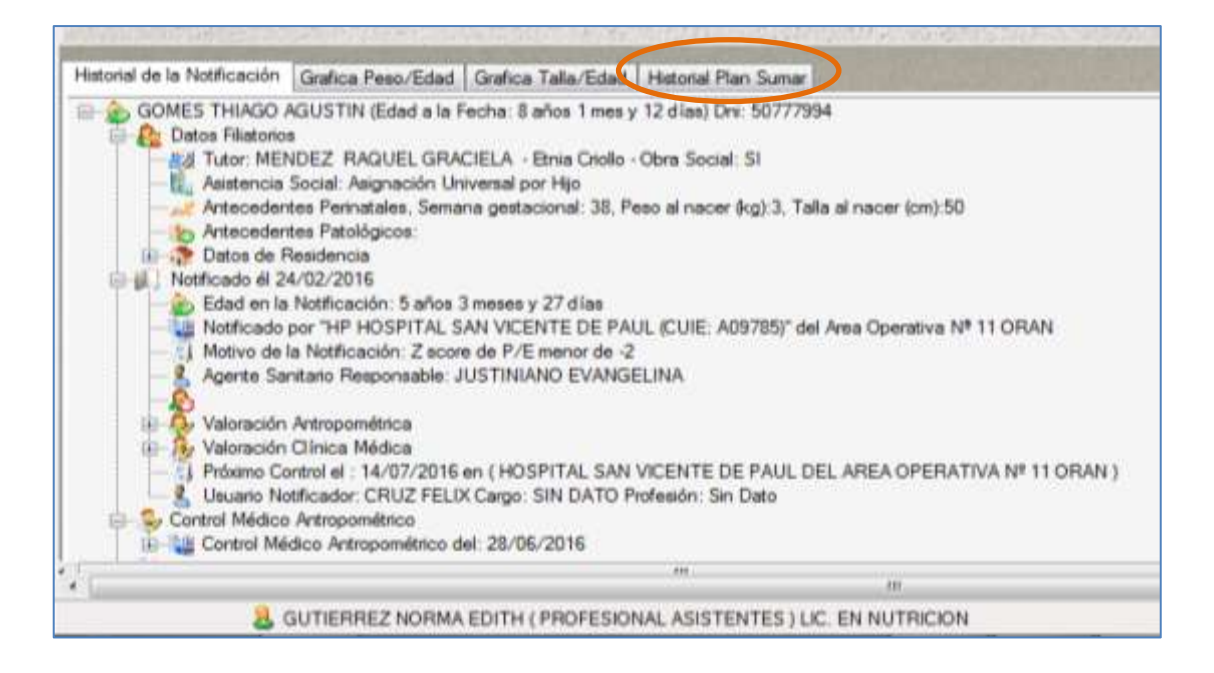

Información util para el area operativa:

## Alerta de niños con Deficit Nutricional

Este "SUB MENÚ", muestra la siguiente pantalla (*Imagen № 19*). En donde podemos observar por zona sanitaria según Área Operativa lo siguiente:

- NÚMERO DE NIÑOS CRÍTICOS CON MUY BAJO PESO/EDEMA.
- NÚMERO DE NIÑOS CON ATRASO EN EL CONTROL MÉDICO NUTRICIONAL.
- NÚMERO DE NIÑOS SIN ATENCION MÉDICA ADECUADA.
- NÚMERO DE INTERNADOS.
- NÚMERO DE FAMILIAS EN RIESGO.

EN ESTE SUB-MENU, UD. PODRÁ CONSULTAR LAS NOTIFICACIONES DE SU AREA OPERATIVA

| 🔒 Archivo 👘 Notificación de Niños con Deficit Nut | ricional y Alertas 🛛 💭 Info | rmes y Auditoria Médic | a 🚊 Niñes (consultas) 🙉 Usuaries              |                       |
|---------------------------------------------------|-----------------------------|------------------------|-----------------------------------------------|-----------------------|
| CONSULTAN                                         | DO ALERTAS                  | DE VIGILA              | NCIA POR MUY BAJO PES                         | SO, ESPERE            |
| reas Zona Centro                                  |                             |                        | Areas Zona Norte                              |                       |
| 2                                                 | Nifes Bayo Vigilance        | Muy Eapt Peso          |                                               | Niños Eajo Vigilancia |
| A.D. Nº 45 PRIMER NIVEL                           | 71                          | 15                     | A.0 Nº 1 COLONIA SANTA ROSA                   | 51                    |
| A.O. Nº 47 HOSPITAL PUBLICO MATERNO INFANTIL      | 2                           | 1                      | A.O. Nº 2 PICHANAL                            | 54                    |
| A.O. MF55 PAPA FRANCISCO                          | 103                         | 10                     | A.O. N#3 AGUARAY                              | 35                    |
| TOTAL 20NA SANITARIA "CENTRO"                     | 176                         | 26                     | A.0. NP4 MORILLO                              | 52                    |
|                                                   |                             |                        | A.O. N <sup>#</sup> 7 PROFESOR SALVADOR MAZZA | 39                    |
|                                                   |                             |                        | A.O. Nº B SANTA VICTORIA ESTE                 | 42                    |
|                                                   |                             |                        | A.O. Nº 9 EMBARCACION                         | 222                   |
|                                                   |                             |                        | AO MUTIOBAN                                   | 234                   |

#### Imagen Nº 19

## Informe de Vigilancia Nutricional

El sistema presenta una pantalla de informes básicos, donde se pueden consultar por Zona Sanitaria y Área Operativa. En el mismo se indican la cantidad de niños o niñas en el Sistema que se encuentran activos, los que presentan déficit grave. Permite la consulta individual de todos los registros de cada niño además de la elaboración de listas (Nominales) por áreas operativas y períodos de tiempo.

Este "SUB MENÚ": "INFORME DE VIGILANCIA NTURICIONAL", muestra la siguiente pantalla (*Imagen Nº 20*). En donde podemos observar:

- NOMINALES DE NIÑOS BAJO VIGILANCIA.
- INFORMACION SOCIO AMBIENTAL.
- ASPECTO ANTROPOMÉTRICO Y CLÍNICO.
- PARASITOLOGICO.
- LABORATORIO Y ESTUDIOS.
- PACIENTES INTERNADOS.

Imagen Nº 20

#### Dirección de Nutrición y Alimentación Saludable

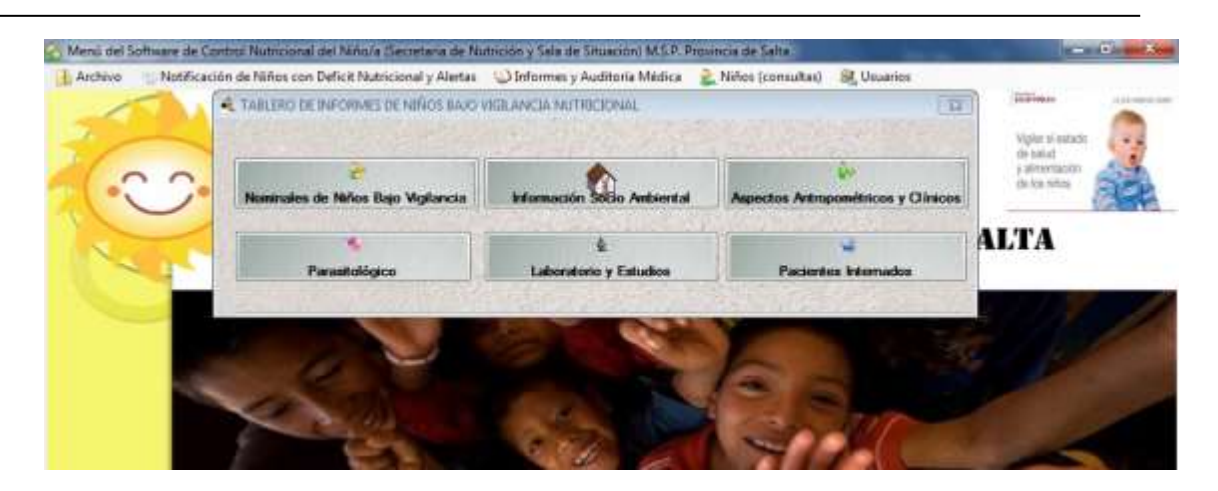

Menú Niños y menú Usuarios son de uso del nivel central, por lo cual no pueden ser visualizados no modificados desde el Área operativa. Las áreas operativas no tienen acceso a esta opción.

El sistema y este instructivo se encuentran en permanente revisión. Al producirse cambios Ud. Será debidamente notificado